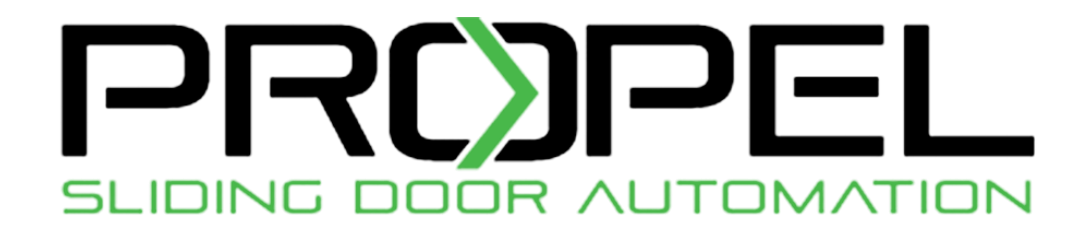

## ismart**gate**

# INSTALLATION GUIDE - WIRING & SENSORS -

View full step-by-step instructions & videos for iSmartGate app & camera configurations by going to <u>setup.ismartgate.com</u>, or by scanning the QR code.

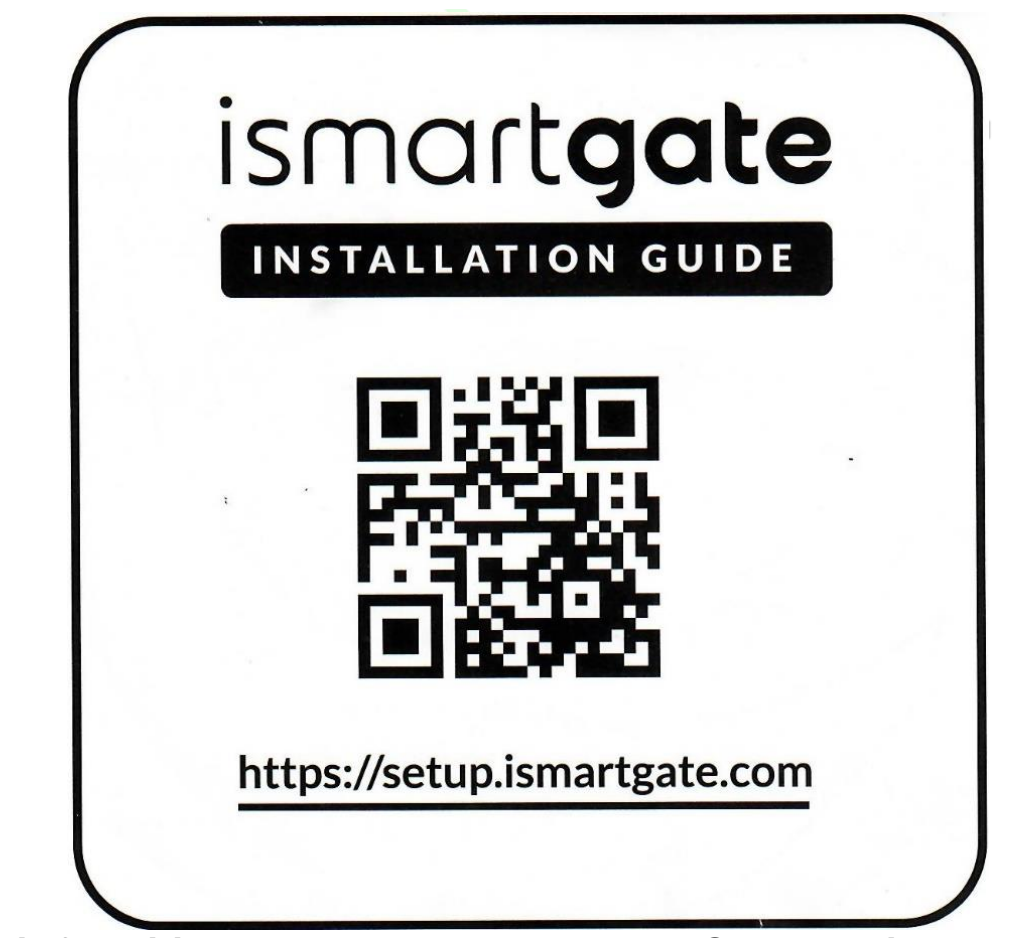

This guide is for <u>wiring & sensor placement only</u>. Go to the link above for guides to program the iSmartGate Pro device and smartphone app.

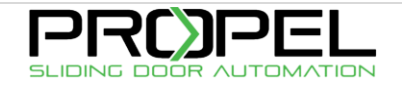

### INSTALLING ISMARTGATE IN THE GATE

### BEFORE YOU START

When installing ismartgate device in your garage or gate make sure of the following:

- ✓ Wi-Fi signal in garage/gate is 50% or more
- ✓ Make sure you have a Smartphone with the iSmartGate app installed and iSmartGate Pro device configured already (go to <u>setup.ismartgate.com/02-program/</u> for instructions).
- ✓ Screwdriver to wire the ismartgate device

#### SELECT WHERE YOU WANT TO INSTALL THE ISMARTGATE:

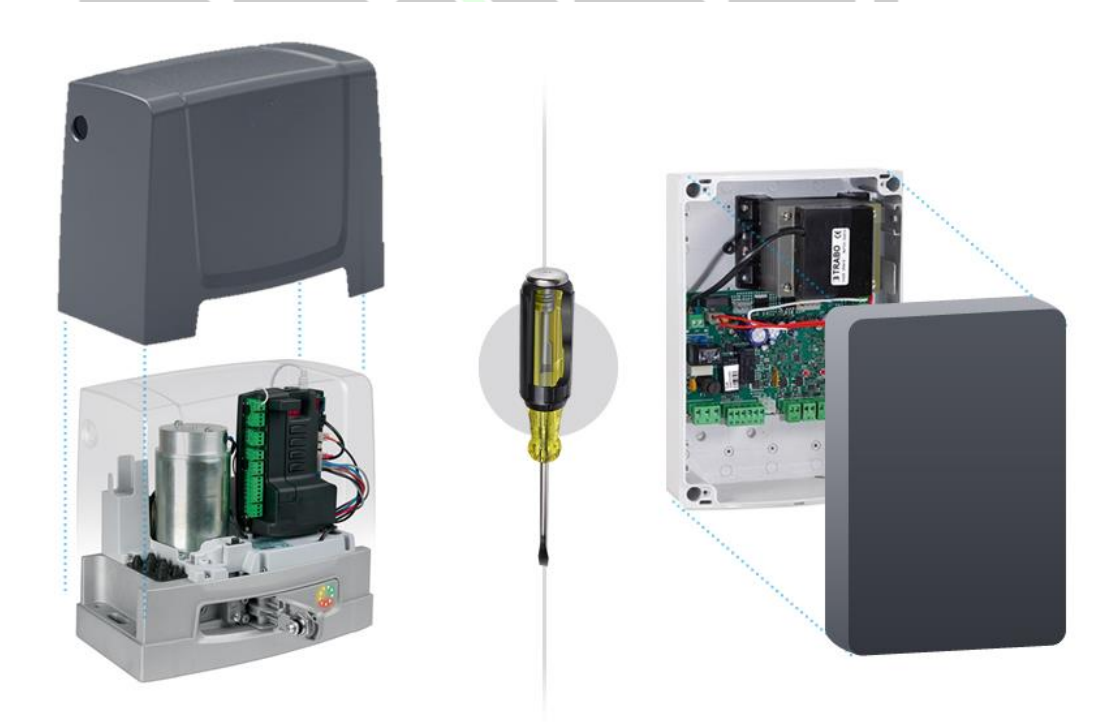

With the help of a screwdriver, take off the plastic cover of your "gate operator" or "control panel" to gain access to the **wiring inputs**.

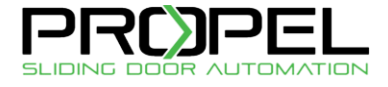

**NOTE :** If you have more than one gate operator, repeat this operation. Max. of 3x openers for 1x ismartgate Pro.

### WIRING

Wire the corresponding terminals to the corresponding garage door opener. Up to three doors (only in the Pro version).

### ISMARTGATE

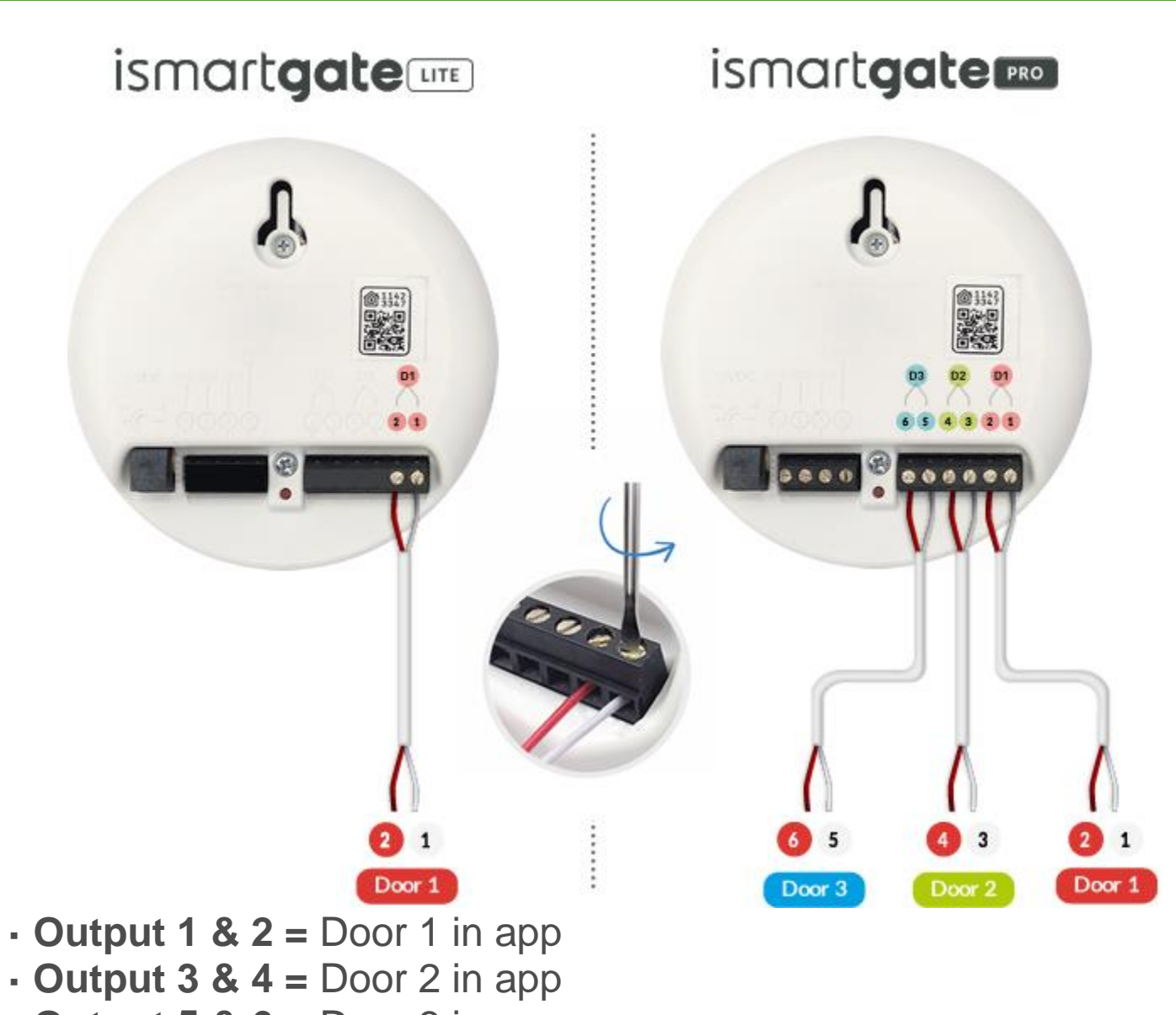

• Output 5 & 6 = Door 3 in app

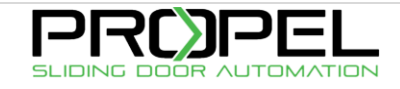

### SOMMER DUO VISION 800

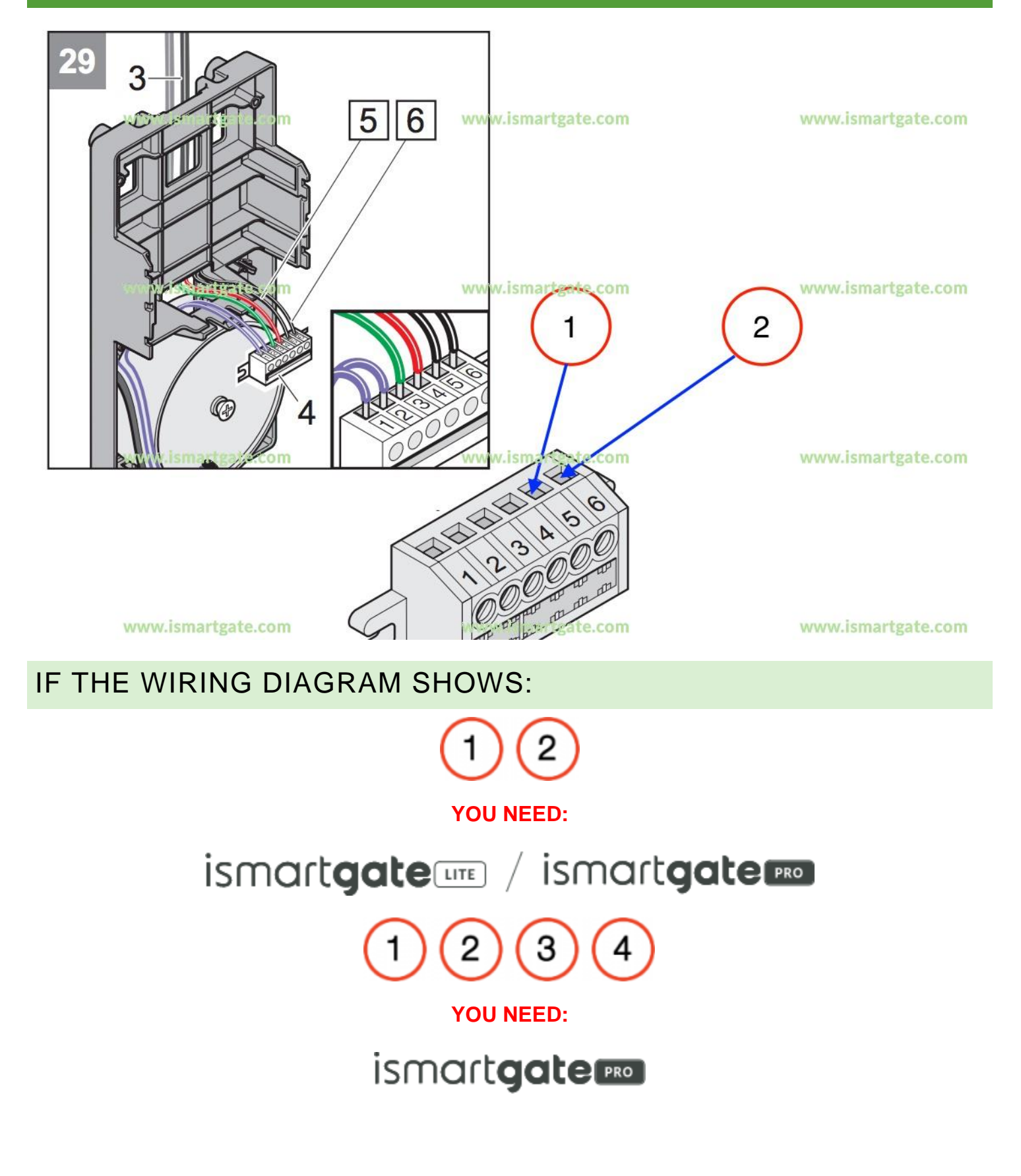

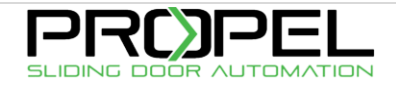

### PUT THE BACK COVER

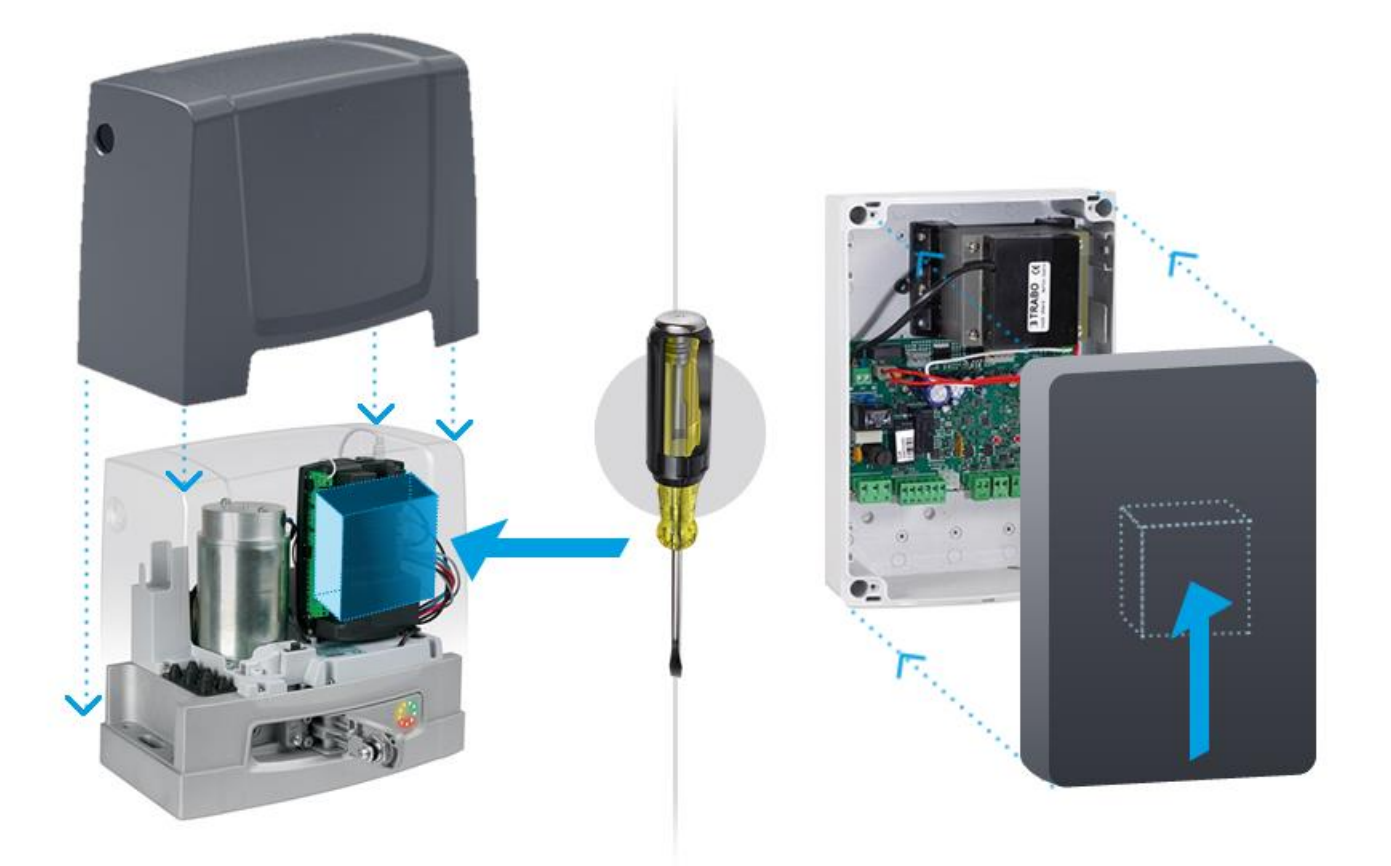

With the help of a screwdriver, put the back cover of your gate operator/control panel to its original position.

If your ismartgate does not fit inside the gate operator / control box, we strongly recommend to put the ismartgate device inside an IP waterproof enclosure.

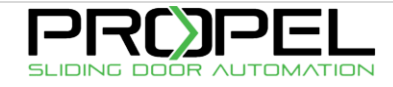

### INSTALLING ISMARTGATE IN THE GATE

### INSTALL WIRELESS SENSOR

### SLIDING GATE

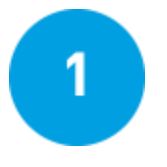

With a screw-driver remove the screws from the top cover of your wireless sensor.

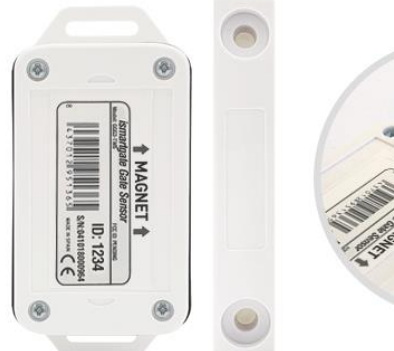

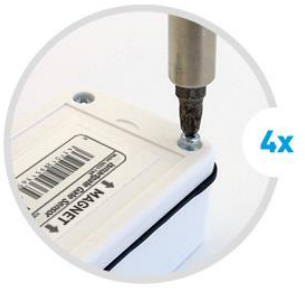

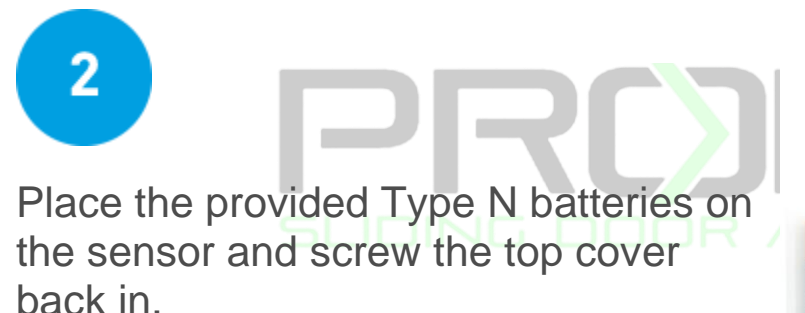

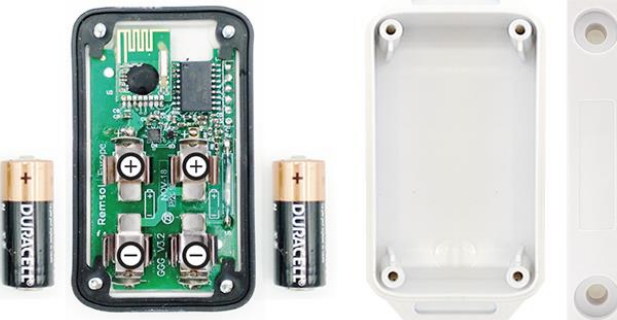

#### It is important to ensure that all 4 screws are tightened correctly to prevent water or moisture from entering the sensor.

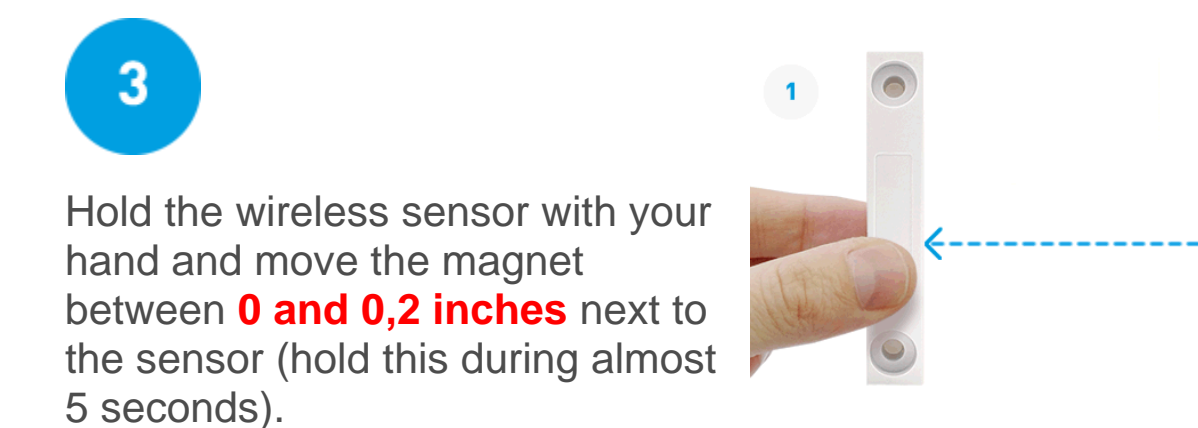

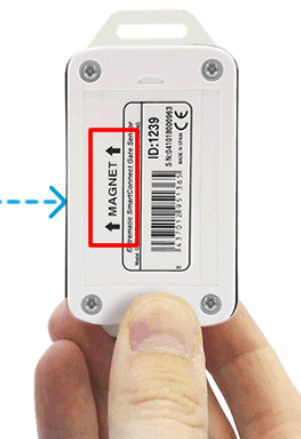

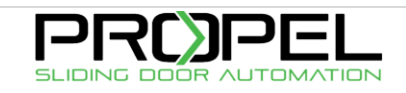

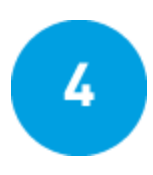

### Check if the status yellow light (right) of the ismartgate device blinks faster.

If the Status light doesn't blink faster, please write us at support@ismartgate.com

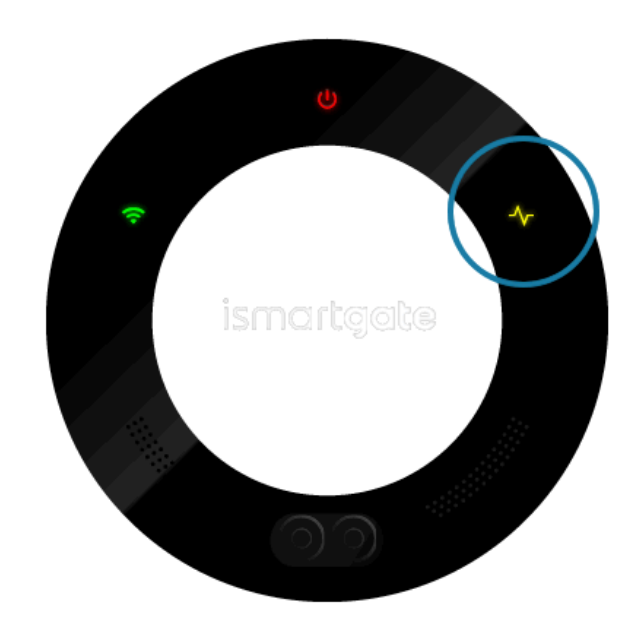

**1.** Place the sensor and magnet where

the gate closes. Magnet attached to gate. Sensor to non-moving part (ie. wall).

2. Make sure the magnet is facing the right side of the sensor, where the "Magnet" message is point out to.

**3.** Magnet and sensor must be no more than **0.2 inches** (0.5 cm) away.

Make sure that sensor is in direct line of sight of ismartgate device. The "Status" light should be **blinking faster** when door changes position.

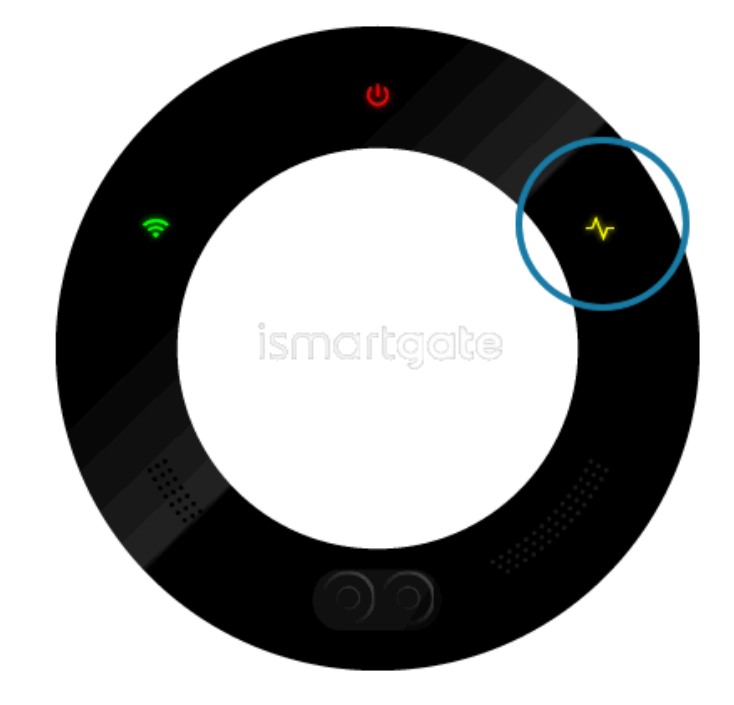

0.2 inches

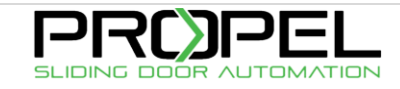

# IF ALL IS CORRECTLY PLACED, LET'S TEST THE OVERALL INSTALLATION.

### INSTALL WIRELESS SENSOR

#### SECTIONAL GARAGE DOOR – TESTING

- 1. Make sure that your phone is connected to your home Wi-Fi network
- 2. Open the ismartgate app.
- 3. Open the garage door by sliding the "open" to the right.
- 4. If wiring is correct, garage door should start opening.
- 5. Make the oposite process for "Closing" and check it.

If you have problems with this, please contact us at support@ismartgate.com

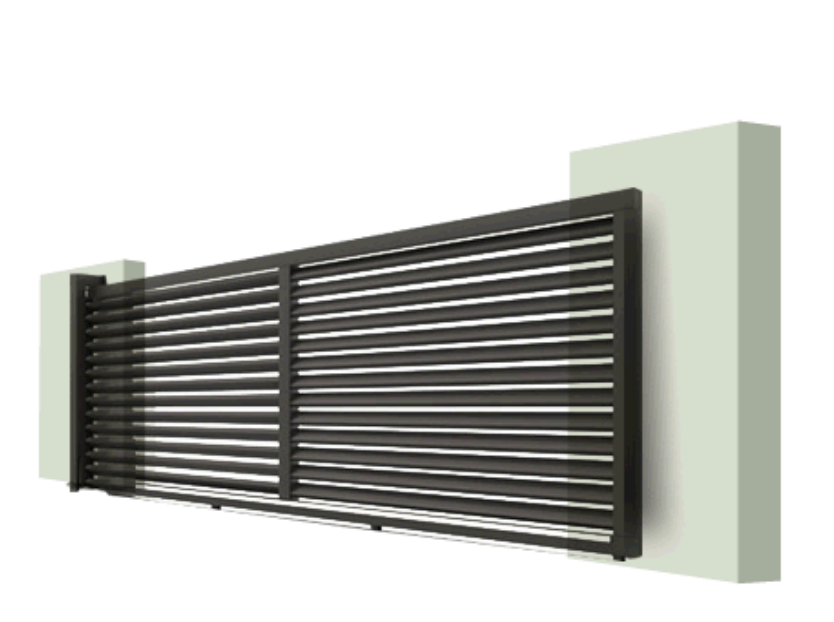

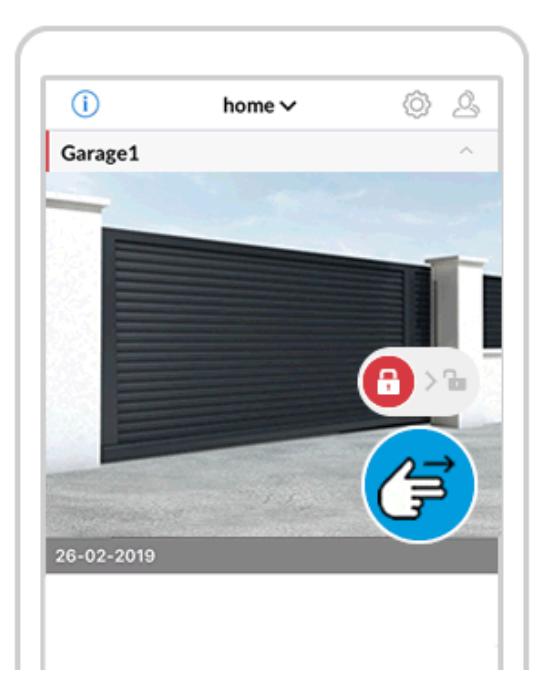

CONGRATULATIONS! YOUR INSTALLATION IS DONE. ENJOY YOUR SMART GARAGE!

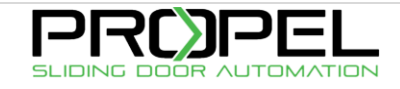